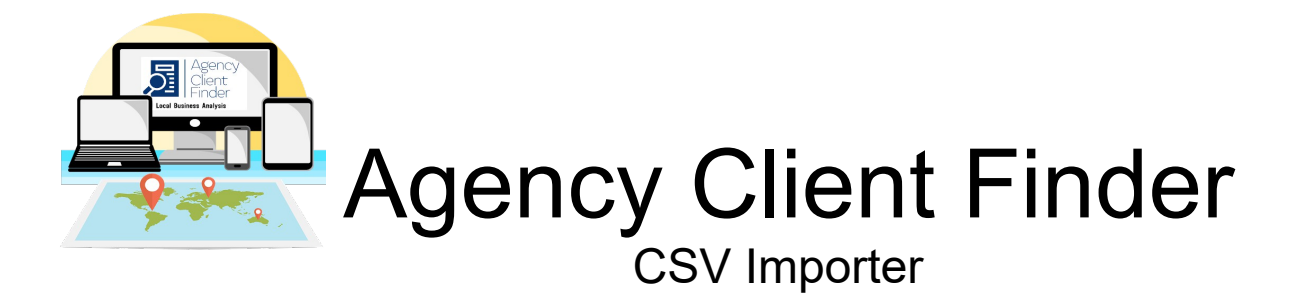

## Importing CSV Files

How to import your own business data into Agency Client Finder.

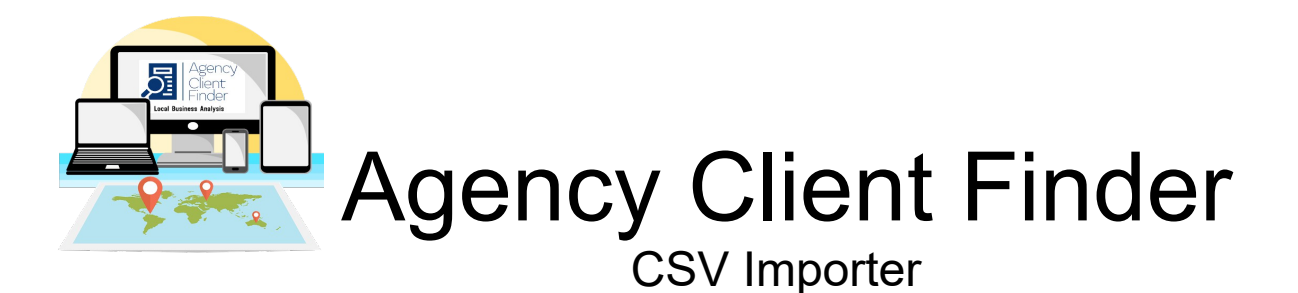

Introduction

If you already have lists of businesses you wish to analyse, and manage email campaigns then you can import these into Agency Client Finder using the CSV Import function.

This is a simple import function that just requires you to select the CSV formate file and Agency Client Finder will import it into the Dashboard.

A CSV file is just a comma delimited file and is the default file format of choice for importing and exporting basic data.

All spreadsheet application will save or open a CSV file. i.e. Microsoft Excel or Open Office Calc.

Any file you have in a spreadsheet can be converted/saved as a CSV file.

The data you can import into Agency Client Finder is all the data you can see in the ACF Dashboard.

The CSV import file must have headings

The allowed headings are:

name,address,town,state,postcode,country,email,validEmail, telephone,contact,speed,website,ssl,sslRedirect,seo,sec,wp ,war,facebook,instagram,twitter,linkedin,youtube,video,revie wCount,reviewsNum,moz,map,gmb & directoryPage

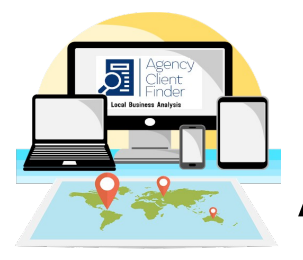

**Agency Client Finder** 

CSV Importer

Not all headings are required but you must have a minimum of name, country & website.

You can open or download two demo csv files to test with at:

https://agencyclientfinder.com/app/wpcontent/uploads/2022/11/demo-import-full.csv

https://agencyclientfinder.com/app/wpcontent/uploads/2022/11/demo-import-minimum.csv

These show files using all headers and minimum headers respectively.

Any headers that are not shown in the full list will be ignored and not imported.

Detailed instructions on how to import a CSV file are show below.

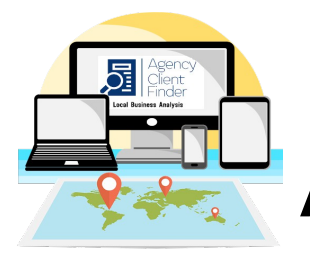

Agency Client Finder

CSV Importer

## 1. From the Agency Client Finder **Dashboard** select **Import CSV Places** from the **Campaigns** drop down menu.

| Home   |        |        |        |             | Campaigns 🛩                      | Dashboard            | Tutor | pport 💊                                                                                                    |     |   |  |  |  |  |
|--------|--------|--------|--------|-------------|----------------------------------|----------------------|-------|----------------------------------------------------------------------------------------------------|-----|---|--|--|--|--|
|        |        |        |        |             | Campaign Ma                      | nager                |       |                                                                                                    |     |   |  |  |  |  |
| ick To | Save A | As CSV | C:     | SV File     | Add Places Da<br>(beta) Start Ca | ata Local<br>ampaign |       | Image: A state of the state of the state |     |   |  |  |  |  |
| ?      | test   | test   | test   | ?           |                                  |                      | ?     | ?                                                                                                    | rev | ? |  |  |  |  |
| ?      | test   | test   | test   | ?           | Add Places Da                    | ata (Start           | ?     | ?                                                                                                    | rev | ? |  |  |  |  |
| ?      | test   | test   | test   | ?           | Campaign)                        |                      | ?     | ?                                                                                                    | rev | ? |  |  |  |  |
| ?      | test   | test   | test   | ?           |                                  |                      | ?     | ?                                                                                                    | rev | ? |  |  |  |  |
| ?      | test   | test   | test   | ?           | Add Api Place                    | es Data              | ?     | ?                                                                                                    | rev | ? |  |  |  |  |
| ?      | test   | test   | test   | ?           |                                  |                      | ?     | ?                                                                                                    | rev | ? |  |  |  |  |
| ?      | test   | test   | test   | ?           | Import CSV P                     | laces                | ?     | ?                                                                                                    | rev | ? |  |  |  |  |
| ?      | test   | test   | test   | ?           |                                  |                      | ?     | ?                                                                                                    | rev | ? |  |  |  |  |
| ?      | test   | test   | test   | ?           | Agency Contr                     | ol Panel             | ?     | ?                                                                                                    | rev | ? |  |  |  |  |
| ?      | test   | test   | test   | ?           | (Manage Revi                     | ews)                 | ?     | ?                                                                                                    | rev | ? |  |  |  |  |
| ?      | test   | test   | test   | ?           |                                  |                      | ?     | ?                                                                                                    | rev | ? |  |  |  |  |
| ?      | test   | test   | test   | ?           | Power Online                     | Reviews (WP          | ?     | ?                                                                                                    | rev | ? |  |  |  |  |
| ?      | test   | test   | test   | t ? Plugin) |                                  |                      | ?     | ?                                                                                                    | rev | ? |  |  |  |  |
| ?      | test   | test   | test ? |             |                                  |                      | ?     | ?                                                                                                    | rev | ? |  |  |  |  |
| -      | 1      |        | 1      |             | Settings                         |                      | -     |                                                                                                    |     |   |  |  |  |  |

lientFinder.com

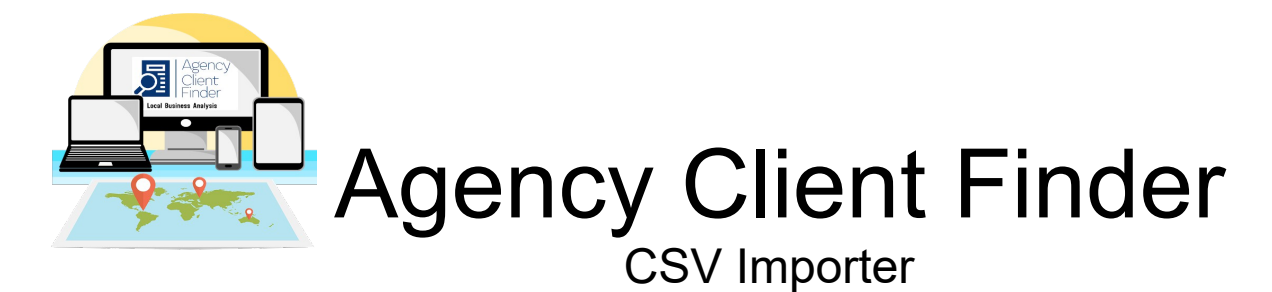

This will open the Import CSV Places page.

| IMP | ORT CSV FILE                                               |
|-----|------------------------------------------------------------|
| CSV | ~                                                          |
|     | Select CSV File From Computer<br>Browse) No file selected. |
|     | Click To Import CSV Places                                 |
|     | Add To Current O Start New Session                         |

Click To Open Example CSV Files

Demo Import Full Demo Import Minimum

2. Click the **Browse** button and select the CSV file you wish to import. In this case I am using the Import Demo Full file.

| Agency<br>Client<br>Finder                        |         |                                    |                             |                   |      |
|---------------------------------------------------|---------|------------------------------------|-----------------------------|-------------------|------|
| Lecal Business Analysis                           |         |                                    |                             |                   |      |
|                                                   | J       | Aaanay (                           | liont C                     | lindor            | ,    |
|                                                   |         | Agency C                           | лепі г                      |                   |      |
|                                                   |         |                                    | Importor                    |                   |      |
|                                                   |         | 037                                | Importer                    |                   |      |
|                                                   |         |                                    |                             |                   |      |
| → × ↑ 📙                                           | > This  | PC > Documents > products 7 > Agen | cy Client Finder → csv impo | ter               |      |
| janise 🔻 New                                      | / folde |                                    |                             |                   |      |
|                                                   |         | Name                               | Date modified               | Туре              | Size |
| Quick access                                      |         | 🕼 demo-import-bad-headers.csv      | 17/11/2022 09:21            | Microsoft Excel C | 4 KB |
| Desktop                                           | *       | a demo-import-full.csv             | 16/11/2022 16:39            | Microsoft Excel C | 4 KB |
| Downloads                                         | *       | 🔕 demo-import-minimum.csv          | 16/11/2022 16:45            | Microsoft Excel C | 1 KB |
| Documents                                         | *       | 🛿 test22.csv                       | 16/11/2022 15:34            | Microsoft Excel C | 2 KB |
|                                                   |         |                                    |                             |                   |      |
| Pictures                                          | ~       |                                    |                             |                   |      |
| Pictures my products 6                            | *       |                                    |                             |                   |      |
| Pictures my products 6 products 7                 | *       |                                    |                             |                   |      |
| Pictures<br>my products 6<br>products 7<br>book 2 | *       |                                    |                             |                   |      |

3. Double click to select the file.

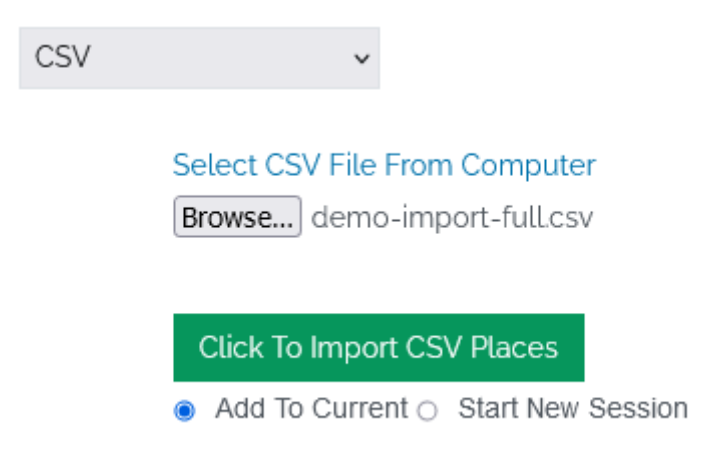

4. Select Start New Session or leave as Add To Current. This will either clear the existing dashboard data and import you new data as a fresh campaign. Or add the imported data to the current campaign.

5. Click the Click To Import CSV Places button.

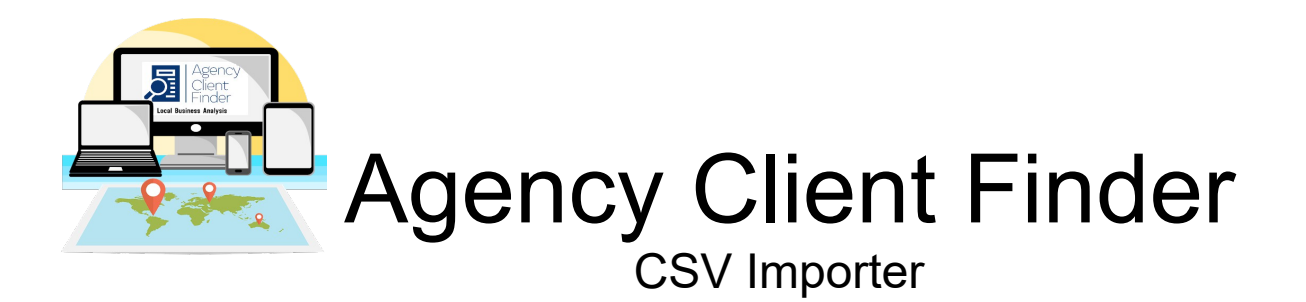

Click To Add CSV Places

6. With a successful import you will be presented with the **Click To Add CSV Places** button. Click this button to add places to Agency Client Finder.

This will take you to the Dashboard.

| 5            | WC | AG 🖸 Click To Clean Invalid Websites Keep 🗅 Save Current Campaign Campaign Name Click To Save As CSV CSV File Name |                                    |                        |    |      |    |       |   | Manage Emails |      |      |     |     |      |      |      |      |     |    |   |    |    |    |   |     |     |     |          |     |
|--------------|----|----------------------------------------------------------------------------------------------------|------------------------------------|------------------------|----|------|----|-------|---|---------------|------|------|-----|-----|------|------|------|------|-----|----|---|----|----|----|---|-----|-----|-----|----------|-----|
| $\mathbb{O}$ | 1  | name                                                                                                    | addr                               | town                   | st | zip  | сс |       |   | 9             | 1    | 0    | www | Mps | 301  |      | Ø    | Ŵ    | ð   | f  | 0 |    | in |    | • | ÷., | ÷., | ۲   | <b>?</b> |     |
|              | Ø  | West Coast Plumbing Gas & Drainage                                                                                 | 34 Marnie Road                     | Glen Forrest           | WA | 6071 | AU | ?     | ? | tel           | ?    | 0.24 | web | yes | yes  | test | test | ?    | war | ?  | ? | ?  | ?  | ?  | ? | 3.5 | 256 | dir | map      | gmb |
|              | Ø  | Plum Plumbing and Gas                                                                                              | ?                                  | ?                      | ?  | 6071 | AU | email | ? | tel           | cont | 2.74 | web | yes | yes  | test | test | wp   | war | ?  | ? | ?  | ?  | ?  | ? | 4.3 | 27  | dir | map      | gmb |
| 4            | Ø  | AH Plumbing & Gas Service                                                                                          | PO Box 2083                        | Yokine South           | WA | 6060 | AU | email | ? | tel           | cont | 3.43 | web | yes | yes  | test | test | wp   | war | ?  | ? | ?  | ?  | ?  | ? | ?   | ?   | dir | map      | gmb |
| 2            | Ø  | True Plumbing and Maintenance                                                                                      | ?                                  | ?                      | ?  | 6073 | AU | ?     | ? | tel           | cont | 0.82 | web | yes | yes  | test | test | sqsp | war | fb | ? | ?  | ?  | ?  | ? | ?   | ?   | dir | map      | gmb |
|              | Ø  | Historic Plumbing                                                                                                  | thomas@historicplumbing.com.au     | 14 Teak Way Maddington | WA | 6109 | AU | email | ? | tel           | cont | 4.76 | web | yes | yes  | test | test | wp   | war | ?  | ? | ?  | ?  | ?  | ? | ?   | ?   | dir | map      | gmb |
| 2            | Ø  | Pressure Time Plumbing and Gas                                                                                     | Plumbing Contractor and Gas Fitter | PL 9907 GF 020282      | BF | 4943 | AU | ?     | ? | tel           | ?    | 0.08 | web | yes | yes  | test | test | gd   | war | fb | ? | ?  | ?  | ?  | ? | ?   | ?   | dir | map      | gmb |
| 2            | Ø  | Plumbers Midland                                                                                                   | ?                                  | ?                      | ?  | ?    | AU | email | ? | tel           | cont | 1.16 | web | no  | test | test | test | wp   | war | fb | ? | ?  | ?  | ?  | ? | ?   | ?   | dir | map      | gmb |
|              | Ø  | Muchea Plumbing & Gas                                                                                              | Contact Us                         | PO Box 90 Gingin       | WA | 6503 | AU | email | ? | tel           | cont | 2.24 | web | no  | test | test | test | wp   | war | fb | ? | ?  | ?  | ?  | ? | ?   | ?   | dir | map      | gmb |
| 2            | Ø  | Willetton Plumbing & Gas                                                                                           | 121 Broadway                       | Bassendean             | WA | 6054 | AU | email | ? | tel           | cont | 2.39 | web | yes | yes  | test | test | wp   | war | fb | ? | tw | ?  | yt | ? | ?   | ?   | dir | map      | gmb |
| 3            | Ø  | East Side Plumbing and Gas                                                                                         | ?                                  | ?                      | ?  | ?    | AU | ?     | ? | ?             | ?    | 0.18 | web | yes | yes  | test | test | ?    | war | fb | ? | ?  | ?  | ?  | ? | ?   | ?   | dir | map      | gmb |
|              | Ø  | Quality Plumbing & Gas                                                                                             | ?                                  | ?                      | ?  | 6076 | AU | ?     | ? | ?             | cont | 0.98 | web | yes | test | test | test | wp   | war | fb | ? | ?  | ?  | ?  | ? | ?   | ?   | dir | map      | gmb |
|              | Ø  | Splash and Gas                                                                                                    | ?                                  | ?                      | ?  | ?    | AU | ?     | ? | ?             | ?    | ?    | web | ?   | test | test | test | ?    | war | ?  | ? | ?  | ?  | ?  | ? | ?   | ?   | dir | map      | gmb |
|              | Ø  | Avon Valley Plumbing Service                                                                                       | ?                                  | ?                      | ?  | Rd   | AU | ?     | ? | ?             | ?    | ?    | web | ?   | test | test | test | ?    | war | ?  | ? | ?  | ?  | ?  | ? | ?   | ?   | dir | map      | gmb |
|              | Ø  | Ritz Plumbing & Electrical                                                                                         | ?                                  | ?                      | ?  | ?    | AU | ?     | ? | ?             | ?    | ?    | web | ?   | test | test | test | ?    | war | ?  | ? | ?  | ?  | ?  | ? | ?   | ?   | dir | map      | gmb |

You can now Click To Clean Invalid Websites and run a full analysis scan and use Agency Client Finder functions normal.